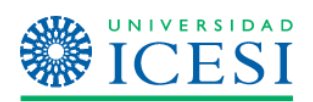

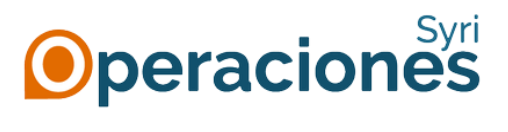

MANUAL DE USUARIO Respaldo y recuperación de información de OneDrive

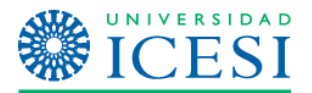

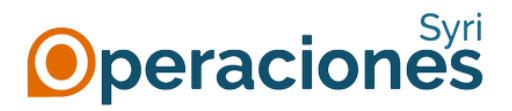

## **RESPALDO Y RECUPERACIÓN DE INFORMACIÓN DE ONEDRIVE**

Para realizar el respaldo de la información de OneDrive de su cuenta anterior @correo.icesi.edu.co y cargarla a su nueva cuenta @u.icesi.edu.co, usted cuenta con dos opciones:

## A través de la Web

- 1. Se debe ingresar al portal de Office 365 (<u>www.office.com</u>) con la dirección de correo antigua (<u>nombre.apellido@correo.icesi.edu.co</u>) y la contraseña que se tenía antes del cambio.
- 2. Cuando haya iniciado sesión en el portal, por favor hacer clic en el icono de los nueve puntos y seleccionar la opción OneDrive:

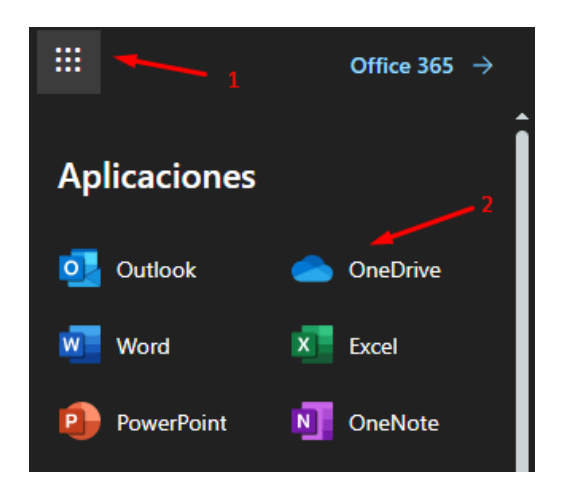

3. Cuando esté dentro de su OneDrive, seleccione los archivos que necesite respaldar y haga clic en la pestaña de "Descargar":

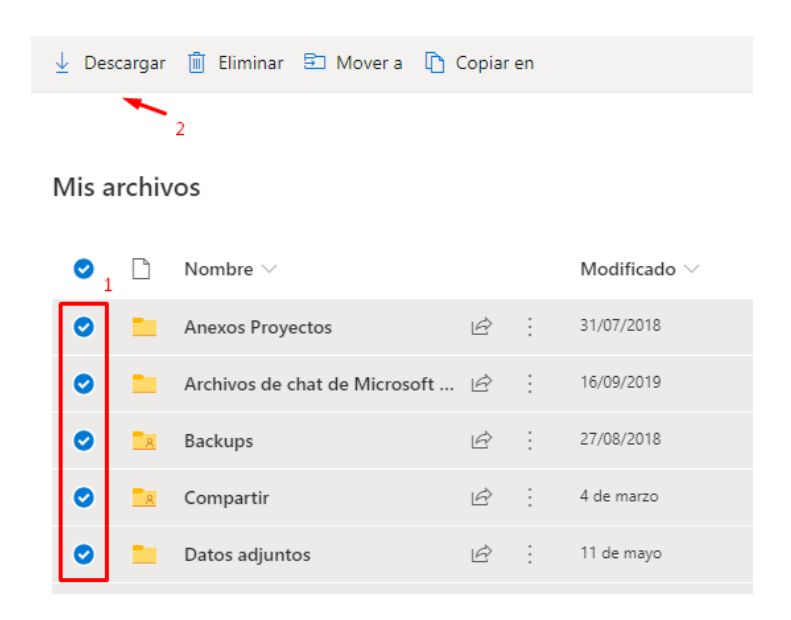

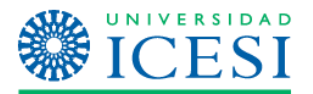

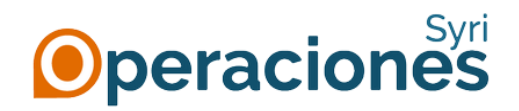

4. Espere a que el sistema prepare el archivo a descargar (esto puede tomar algunos minutos si tiene muchos archivos). Cuando esté listo, el navegador le notificará dónde quiere descargar el archivo comprimido con su información; escoja la ubicación que desee y dé clic en "Guardar".

| 🧿 Guardar como             |                                                                                                    | ×            |
|----------------------------|----------------------------------------------------------------------------------------------------|--------------|
| ← → • ↑                    | 、 « Bodega (D:) → Temp → OneDrive 🛛 🗸 D Buscar en One                                                      |              |
| Organizar 🔻 🛛 N            | Nueva carpeta                                                                                              | E 🔻 ?        |
| 234                        | ★ ^     Nombre     Fecha de modificación       ★     Ningún elemento coincide con el criterio de búsqueda. | Тіро         |
| 230_96_01 PC               | C★                                                                                                    |              |
| 🝀 Dropbox                  |                                                                                                    |              |
| 💻 Este equipo              |                                                                                                    |              |
| 🧬 Red                      | v <                                                                                                    |              |
| <u>N</u> ombre de archivo: | ; OneDrive_2020-11-10.zip                                                                                  | ~            |
| <u>T</u> ipo:              | : zip Archive (*.zip)                                                                                      | ~            |
| ∧ Ocultar carpetas         | <u>G</u> uardar                                                                                            | Cancelar .:: |

5. Para restaurar la información a su nueva cuenta de OneDrive, repite los pasos 1 y 2 usando su nueva cuenta (<u>identificacion@u.icesi.edu.co</u> y la contraseña de usuario único), y cuando esté ya en su espacio de OneDrive, cargue la información que desee almacenar.

## Usando el cliente OneDrive

- Si ya cuenta con el cliente OneDrive, por favor continúe con el paso 2. De lo contrario, siga los pasos que aparece en la página de Microsoft <u>https://www.microsoft.com/esco/microsoft-365/onedrive/download</u> y descargue e instale la aplicación en su equipo.
- 2. Si usted ya tiene configurada la cuenta de OneDrive con su cuenta @correo.icesi.edu.co, por favor continúe con el paso 8. De lo contrario, siga las instrucciones a continuación.
- 3. Inicie la aplicación de OneDrive e inicie sesión con la dirección de correo antigua (nombre.apellido@correo.icesi.edu.co) y la contraseña que se tenía antes del cambio.

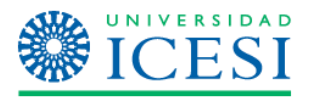

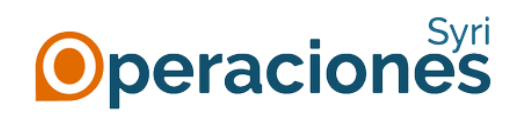

| Microsoft O | neDrive                                                                   | × |
|-------------|---------------------------------------------------------------------------|---|
|             | Configurar OneDrive                                                       |   |
|             | us archivos en OneDrive para acceder a ellos desde cualquier dispositivo. |   |
|             |                                                                           |   |
|             | nombre.apellido@correo.icesi.edu.co                                       |   |
|             | Crear cuenta Iniciar sesión                                               |   |

- 4. En caso que le pregunte si es una dirección "Personal" o "Profesional o educativa", por favor seleccione la segunda opción.
- 5. Después de iniciar sesión, aparecerá una ventana como la que aparece a continuación. <u>Tome nota de la ruta que aparece debajo de "Tu carpeta OneDrive está aquí", ya que la</u> <u>necesitará más tarde.</u> Si desea cambiarla de ubicación, pulse en la opción "Cambiar ubicación".

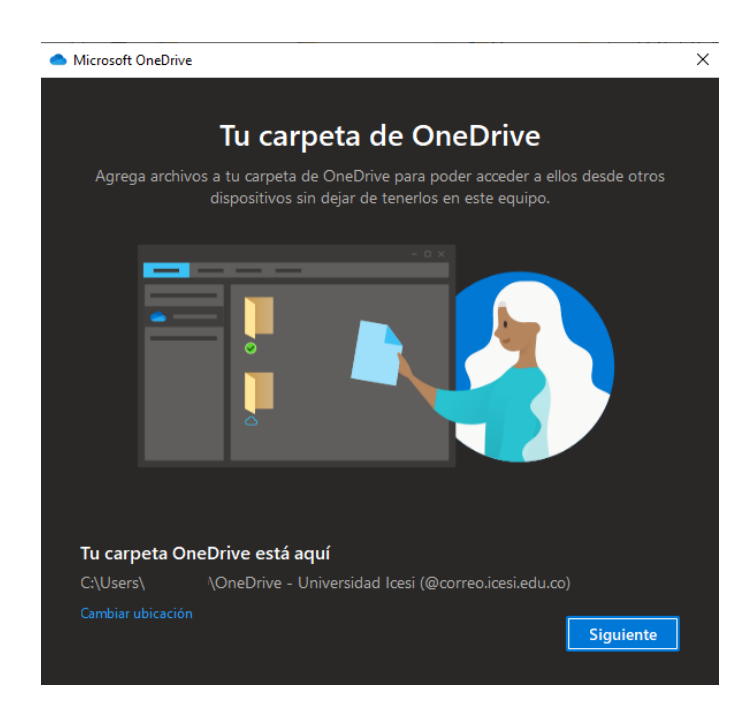

6. Si le pregunta si desea hacer copia de seguridad de las carpetas Escritorio, Documentos o Imágenes, desmárquelas y pulse el botón "Omitir".

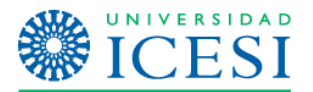

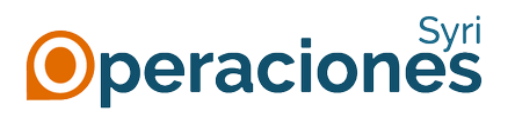

| <ul> <li>Microsoft OneDrive</li> </ul>                                           |                                                                                                    | ×                                                                                       |
|----------------------------------------------------------------------------------|----------------------------------------------------------------------------------------------------|-----------------------------------------------------------------------------------------|
|                                                                                  |                                                                                                    |                                                                                         |
| Crear copia                                                                      | de seguridad de                                                                                      | e las carpetas                                                                          |
| Las carpetas selecciona<br>existentes se agregarár<br>disponibles en otros dispo | das se sincronizarán en OneDri<br>n a OneDrive, se creará una cop<br>sitivos aunque pierdas este equ | ve. Los archivos nuevos y<br>via de seguridad y estarán<br>vipo. Obtén más información. |
|                                                                                  |                                                                                                    |                                                                                         |
| Escritorio                                                                       | Documentos                                                                                           | Imágenes                                                                                |
| 1.2 GB                                                                           | 3.9 GB                                                                                               | 1.4 GB                                                                                  |
| Espacio disponible en OneDrive                                                   | después de la selección: 1,024 GB                                                                    |                                                                                         |
| <ul> <li>Carpetas no seleccionadas<br/>configuración de OneDrive</li> </ul>      | no se copia. Puede cambiar en cualo<br>2.                                                            | quier momento yendo a la                                                                |
|                                                                                  |                                                                                                    |                                                                                         |
|                                                                                  |                                                                                                    | Omitir                                                                                  |

 Continúe con el asistente de configuración hasta que llegue a la opción de "Abrir mi carpeta de OneDrive". Al dar clic en "Abrir mi carpeta de OneDrive – Universidad Icesi" se abrirá su carpeta en donde podrá visualizar todos los archivos que tiene guardados en su OneDrive web.

| l l l l l l l l l l l l l l l l l l l | Drive -<br>Compa | Universidad Icesi (@correo.io<br>artir Vista | cesi.edu.co)            |                         |                                   |                                         |                                         |
|---------------------------------------|------------------|----------------------------------------------|-------------------------|-------------------------|-----------------------------------|-----------------------------------------|-----------------------------------------|
| Anclar al Copiar acceso rápido        | Pegar            | X Cortar<br>Copiar ruta de acceso            | Mover Copiar<br>a + a + | ninar Cambiar<br>nombre | Nuevo element<br>Nueva<br>carpeta | o T I IIII IIII IIIII IIIII IIIIIIIIIII | Abrir ▼ Se<br>Editar Se<br>Historial Se |
| F                                     | Portapa          | peles                                        | Organiz                 | ar                      | Nuevo                             | Abrir                                   | i                                       |
| ← → ▼ ↑                               |                  |                                              |                         |                         |                                   |                                         |                                         |
|                                       |                  | Nombre                                       |                         | Estado                  | Fecha de modificación             | Тіро                                    | Tamaño                                  |
| Acceso rapido                         |                  | Document.docx                                |                         | •                       | 8/10/2019 10:27                   | Documento de Mi                         | 14 KB                                   |
| 📃 Desktop                             | *                | 🖷 Documento.docx                             |                         | •                       | 1/10/2019 16:43                   | Documento de Mi                         | 11 KB                                   |
| 🖊 Descargas                           | *                | 🖷 Documento1.docx                            |                         | •                       | 3/10/2019 17:34                   | Documento de Mi                         | 27 KB                                   |
| 🛗 Documentos                          | *                | 💼 Documento2.docx                            |                         | •                       | 8/10/2019 09:15                   | Documento de Mi                         | 42 KB                                   |
| 🛌 Imágenes                            | *                | 📄 Documento3.docx                            |                         | •                       | 11/10/2019 12:31                  | Documento de Mi                         | 11 KB                                   |

8. Para asegurar que el respaldo se complete satisfactoriamente, seleccione todos los archivos que desee respaldar y pulse el botón derecho de su ratón, lo que abrirá un menú desplegable. En este punto, seleccione la opción "Mantenerlo siempre en este dispositivo".

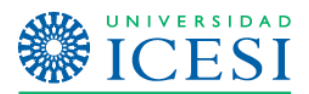

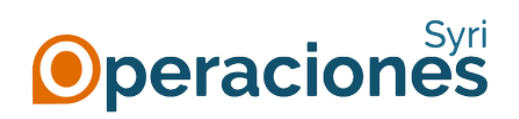

| Documento.docx  | ٠          | 1/10/2019 16:43                | Documen  |
|-----------------|------------|--------------------------------|----------|
| Documento1.docx | •          | 3/10/2019 17:34                | Documen  |
| Pocumento2.docx | 👝 Mantener | lo siempre en este dispositivo | n        |
| Pocumento3.docx | Liberar es |                                | h        |
| Documento4.docx |            |                                | h        |
|                 | Dar acces  | Da                             | <u> </u> |
|                 | Enviar a   |                                | > 1      |
|                 | Cortar     |                                |          |
|                 | Copiar     |                                |          |
|                 | Crear acce | eso directo                    | n        |
|                 | Eliminar   |                                | n        |
|                 | Cambiar r  | ombre                          | n        |
|                 | Propiedad  | les                            | n        |

9. Espere a que termine la sincronización (esto puede tomar bastante tiempo si tiene mucha información en su OneDrive). El proceso terminará cuando el icono de OneDrive al lado del reloj aparezca como "Actualizado":

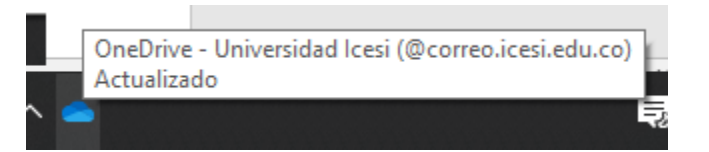

Y los archivos y carpetas aparezcan con un icono verde lleno, como en la imagen a continuación:

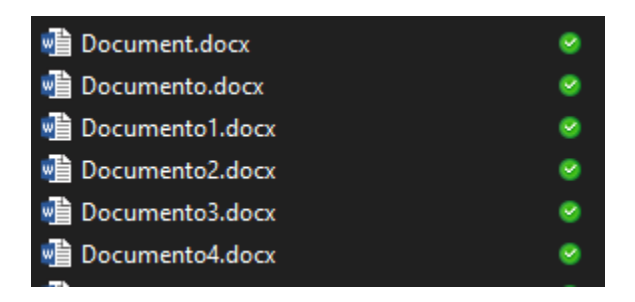

10. Una vez respaldada su información, debe desvincular su cuenta antigua del cliente OneDrive en su equipo, haciendo clic derecho en la nube de color azul en el área de notificaciones (al lado del reloj) y eligiendo la opción de "Configuración":

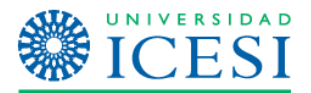

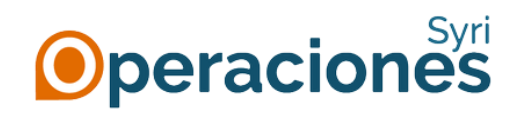

| Abrir la carpeta de One | eDrive - Universida | d Icesi (@correo.ice     | si.edu |
|-------------------------|---------------------|--------------------------|--------|
| Configuración 🔫         |                     |                          |        |
| Ver en línea            |                     |                          |        |
| Pausar sincronización   |                     | 2                        | $\sim$ |
| Administrar almacenar   | niento(1)           |                          |        |
| Obtener ayuda           |                     |                          |        |
| Enviar comentarios      |                     |                          |        |
| Cerrar OneDrive         |                     |                          |        |
|                         | $\oplus$            | 1 🔅                      |        |
| Abrir carpeta           | Ver en línea        | Configuración &<br>avuda |        |
|                         |                     |                          |        |
| s 🧭                     | ^ 🔷 🝖 (             | 🗈 🖼 💽 🌈 🗅                | 1      |

11. Da clic en la pestaña de "Cuenta", luego en el enlace "Desvincular este equipo" y a continuación en "Desvincular cuenta".

| Configuración                              | Cuenta                                                                                                    | Copia de seguridad                                          | Red                             | Office         | Acerca de          |  |
|--------------------------------------------|----------------------------------------------------------------------------------------------------|-------------------------------------------------------------|---------------------------------|----------------|--------------------|--|
| OneDrive - L                               | Jniversidad                                                                                                    | d Icesi (@correo.icesi.                                     | edu.co)                         |                |                    |  |
| Se han usad<br>almacenamie<br>Administrar  | lo 49 MB d<br>ento en la i<br>el almacen                                                                                                    | e 1,024 GB del<br>nube<br>amiento Desvincular               | este eq                         | Agrega<br>uipo | r una cuenta       |  |
| 1 ubicación s<br>OneDrive -<br>8 MB        | se está sin<br>Universida                                                                                                    | cronizando<br>d Icesi (@correo.icesi<br>Seleccionar carpeta | 2<br>.edu.co)<br><u>is Dete</u> | ner la sin     | <u>cronización</u> |  |
| Micros<br>¿Qui                             | oft OneD<br>eres de                                                                                                    | rive<br>svincular la cue                                    | enta er                         | n este         | ×<br>equipo?       |  |
| El con<br>(<br>Los are<br>dispos<br>línea. | El contenido empresarial asociado con la cuenta<br>( @correo.icesi.edu.co) dejará de sincronizarse.<br>Los archivos disponibles localmente permanecerán en este<br>dispositivo, pero se quitarán los archivos que estén solo en<br>línea.<br>3<br>Desvincular cuenta<br>Cancelar |                                                             |                                 |                |                    |  |
|                                            |                                                                                                    |                                                             |                                 |                |                    |  |

- 12. Para restaurar la información en su nueva cuenta @u.icesi.edu.co, por favor siga los pasos 2 al 7, iniciando sesión con su nueva cuenta (<u>identificacion@u.icesi.edu.co</u> y la contraseña de usuario único).
- 13. Al finalizar el proceso, aparecerá la carpeta vacía asociada a su nueva cuenta de OneDrive
- 14. Para realizar la carga de información, abra una nueva ventana del explorador de Windows y busque la carpeta que anotó en el punto 5. Corte todos los archivos que desee cargar en

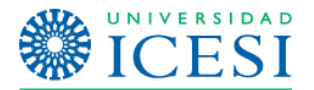

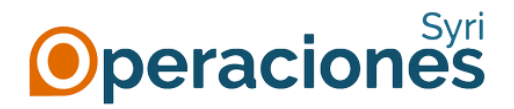

la nueva cuenta (seleccionando los archivos y carpetas, haciendo clic en el botón derecho de su ratón y escogiendo la opción "Cortar") y péguelos en la carpeta vacía que apareció en el punto 13.

15. En este punto, OneDrive se encargará de cargar toda la información a la nube de Office 365. Espere a que cambie el icono de estado de las flechas circulares...

| <b>W</b> | Document.docx   | g |
|----------|-----------------|---|
| <b>W</b> | Documento.docx  | g |
|          | Documento1.docx | C |
|          | Documento2.docx | g |
|          | Documento3.docx | g |
| <b>W</b> | Documento4.docx | g |
|          |                 |   |

... al indicador verde, que anuncia que los archivos ya fueron sincronizados:

| 🖷 Document.docx   | 9 |
|-------------------|---|
| 🖷 Documento.docx  | 9 |
| 🖷 Documento1.docx | 9 |
| 🖷 Documento2.docx | 9 |
| 🖷 Documento3.docx | 9 |
| 🖷 Documento4.docx | 9 |
|                   |   |

16. El proceso terminará cuando el icono de OneDrive al lado del reloj aparezca como "Actualizado". Dependiendo del tamaño de la información a cargar, este proceso puede tardar varios minutos.

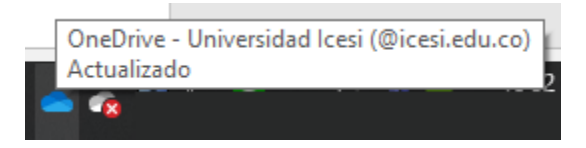